### 伝の心(意思伝達装置) 設置マニュアル

#### 宮城県仙台保健福祉事務所 健康づくり支援班

宮城県仙台保健福祉事務所

はじめに

本マニュアルは、すでに自宅で使っている「伝 の心」を病院等で再設置する場合に、支援者や 家族が簡単に「伝の心」を設置することができる ように、設置のための基本手順を説明していま す。

そのため、「伝の心」の付属品については基 本的なものをモデルとしています。

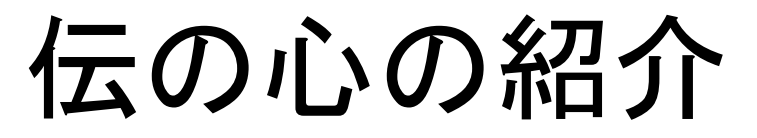

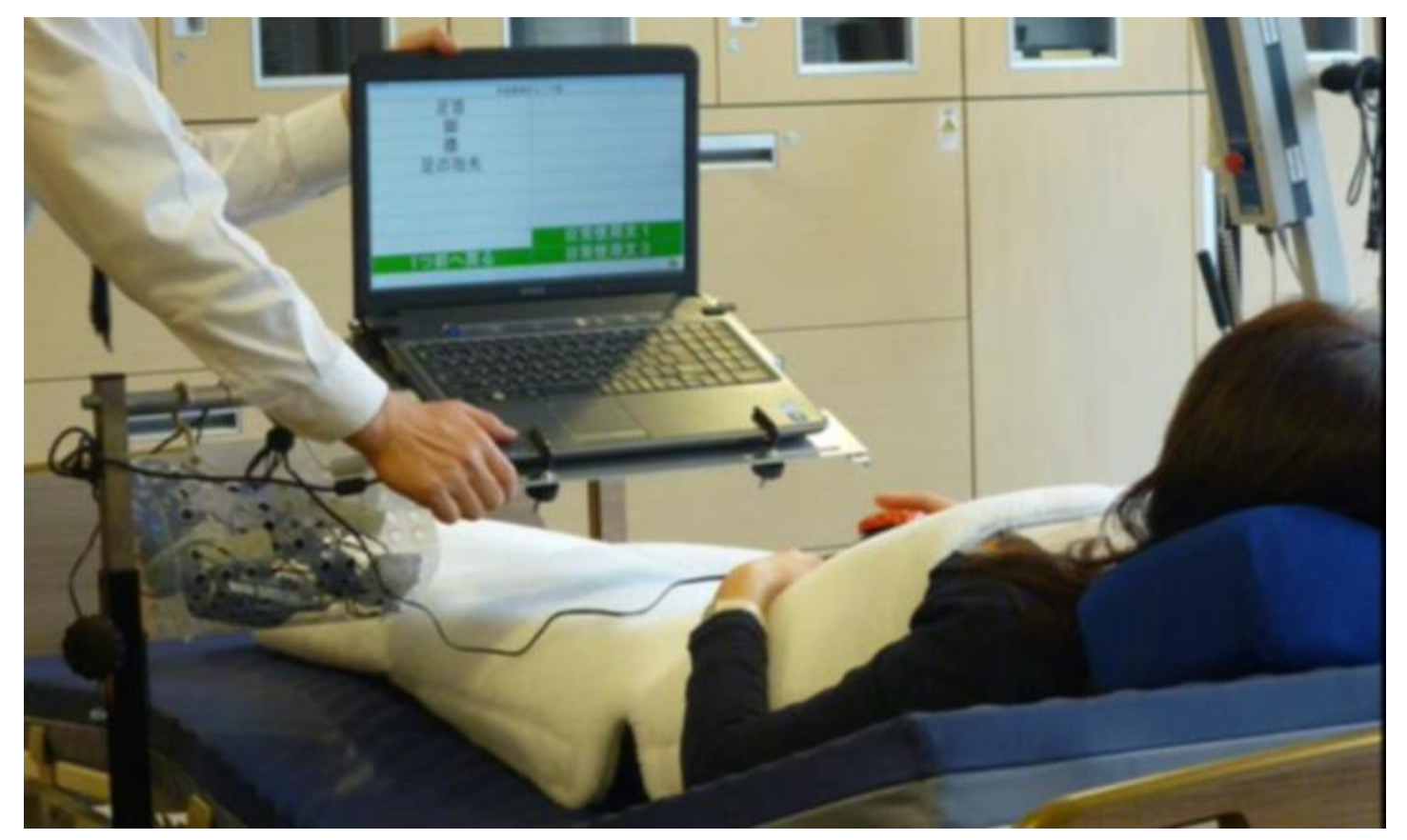

•「伝の心」はパソコンと一体になっている意思伝達装 置です。  スイッチセンサーを使用し、身体の一部をわずかに 動かすだけで、文字をパソコンに入力し、自分の気 持ちを言葉にできるほか、DVDやテレビなどの機器 のリモコン操作やインターネットや電子メールを利用 することもできます。

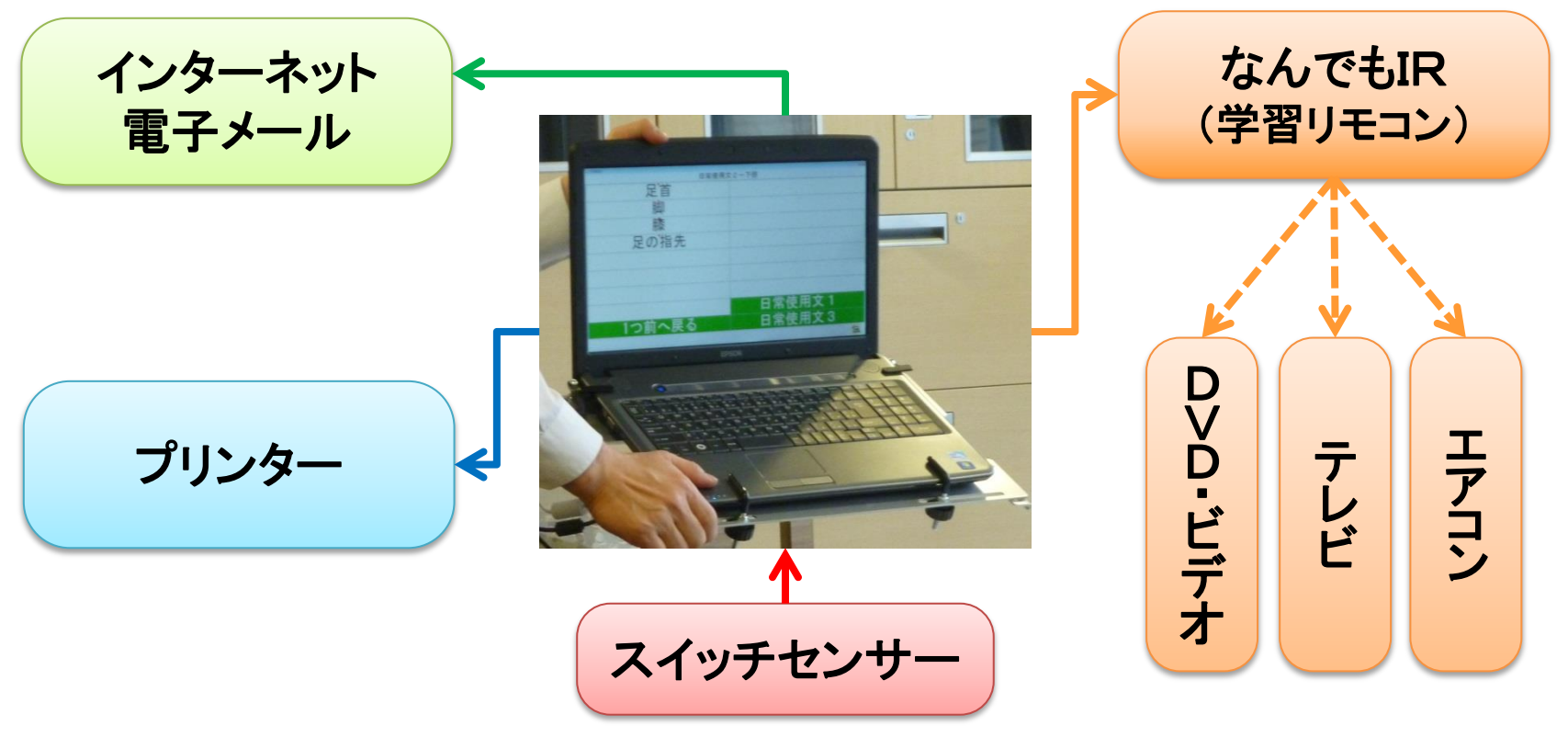

#### 伝の心設置マニュアルの構成

- ・ 伝の心設置手順 <準備編> P 6~
  ・ 伝の心の設置準備について解説
- ・ 伝の心設置手順 <接続編> P12~
  各種機器の接続方法について解説
- ・ 伝の心設置手順 <設置編> P 24~
  設置方法について解説

# 伝の心の設置手順<準備編>

#### 伝の心の設置手順く準備編> 1. 伝の心の一式を用意し, 内容を確認する。

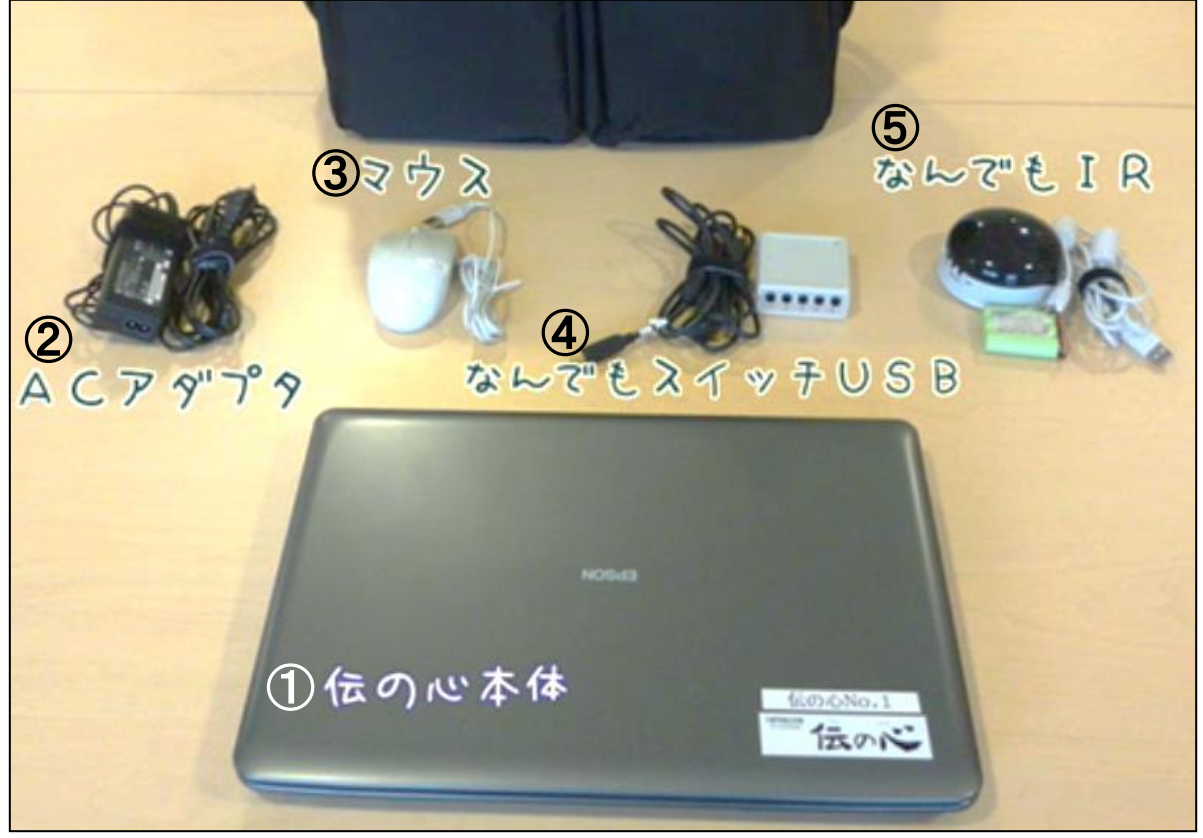

 伝の心本体
 ACアダプタ
 マウス
 なんでもスイッチ USB
 なんでもIR

#### 伝の心の設置手順く準備編> 2. 意思伝達装置付属品を用意する。

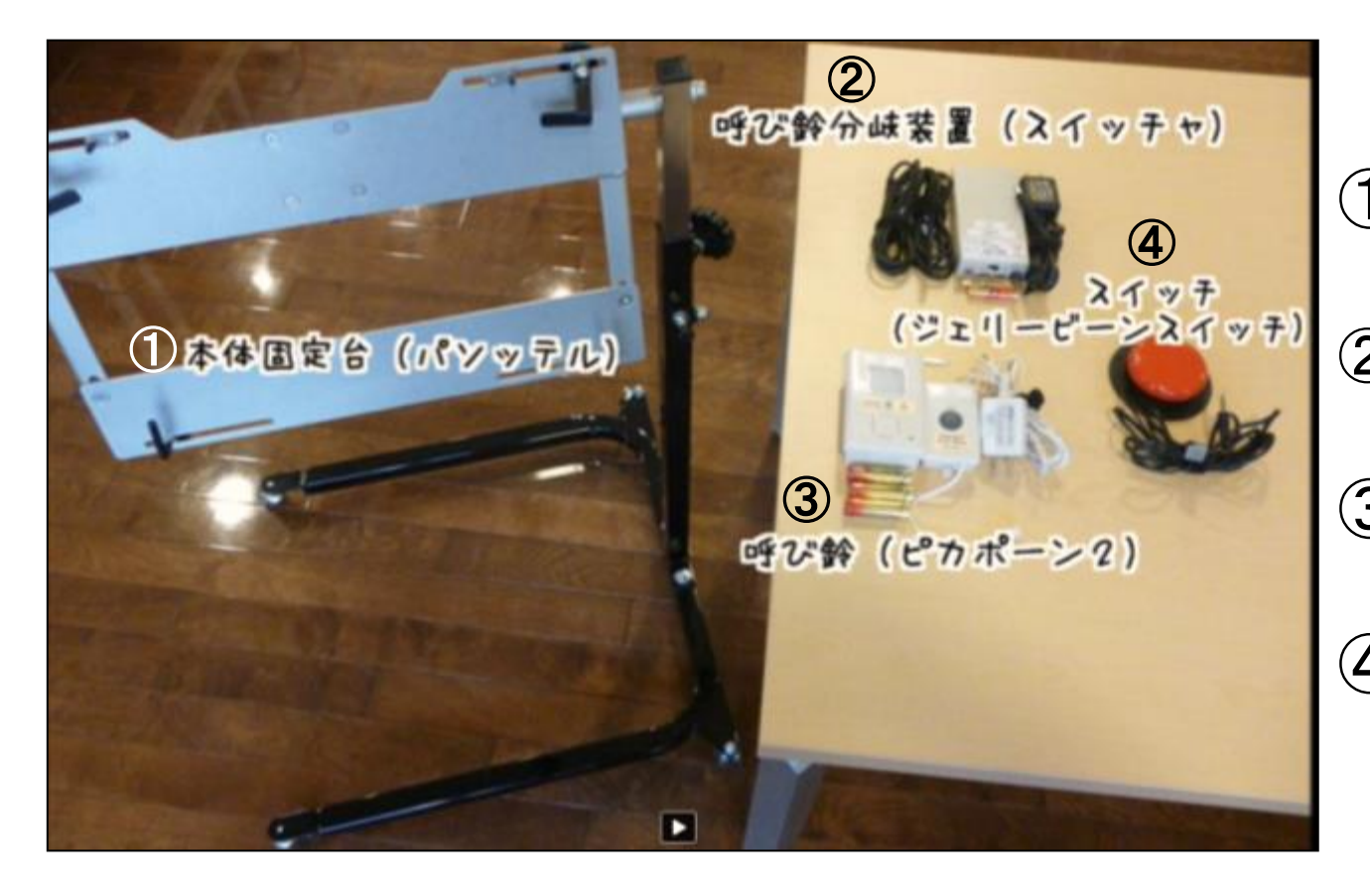

本体固定台 (1) (パソッテル)

② 呼び鈴分岐装置 (スイッチャ)

④ スイッチ (ジェリービーンス イッチ)

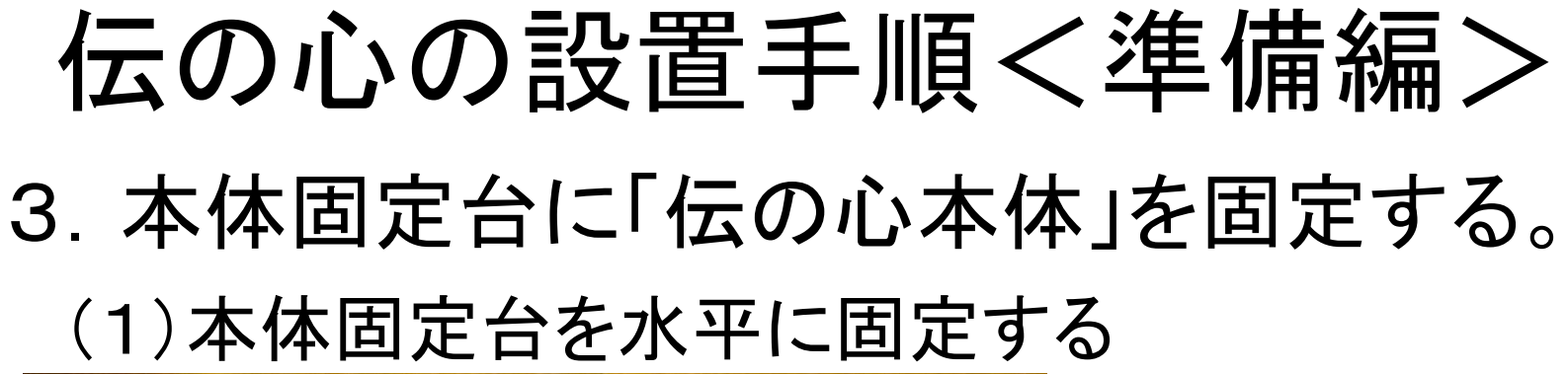

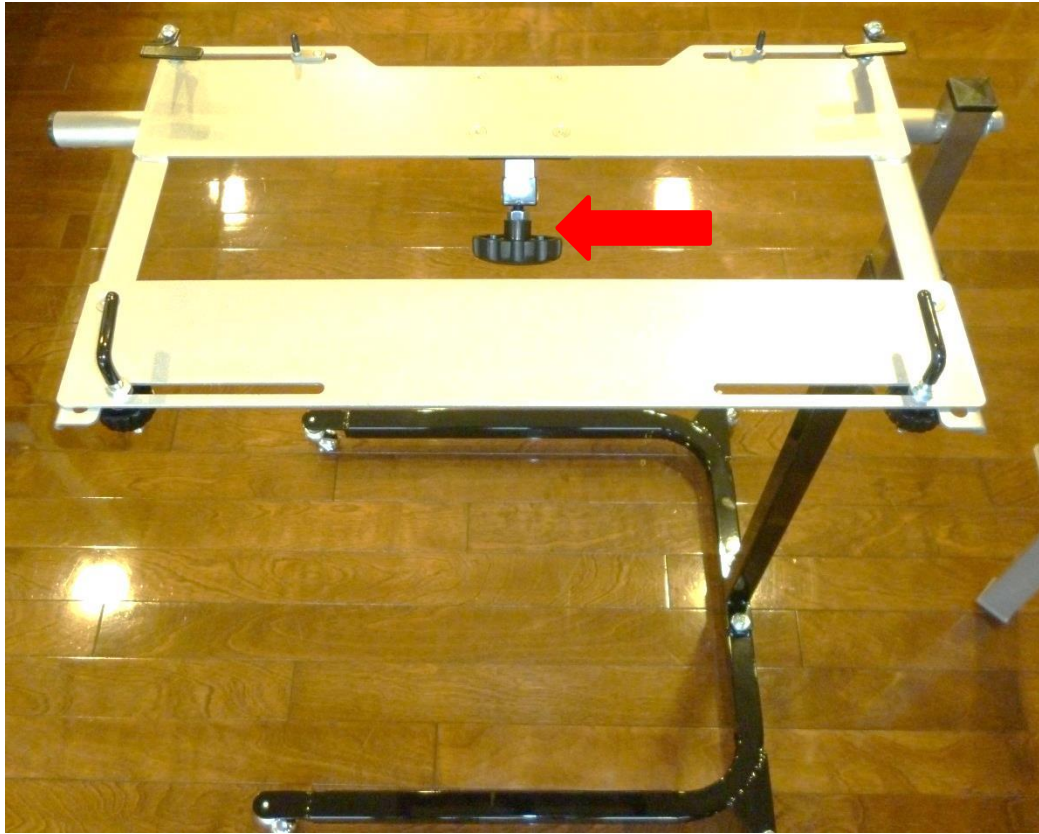

 赤矢印の先にある ノブを回して、本体 固定台を床と水平 にする。
 ホケロのケにまる

 (2) 赤矢印の先にある ノブを回して固定 する。

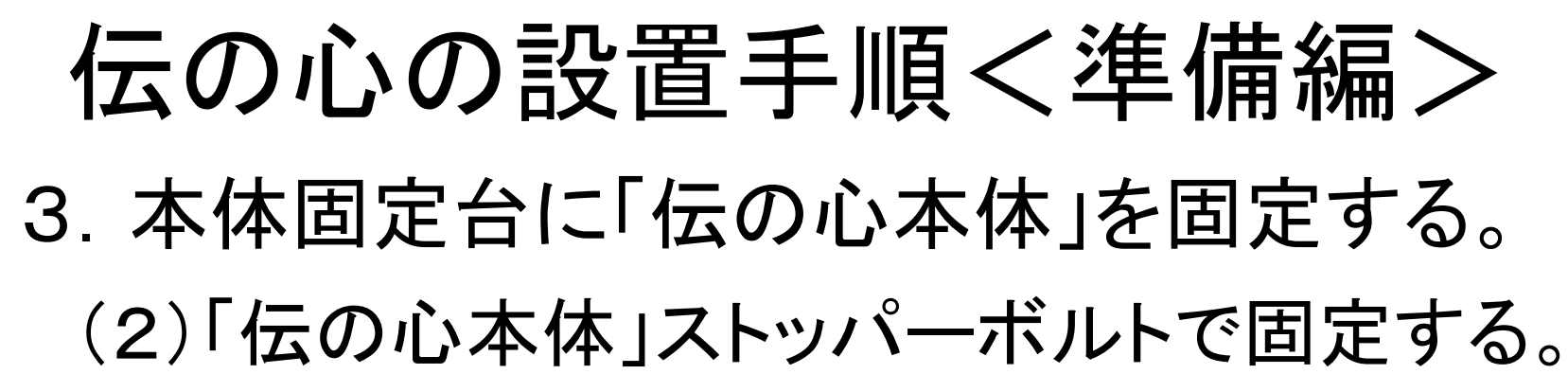

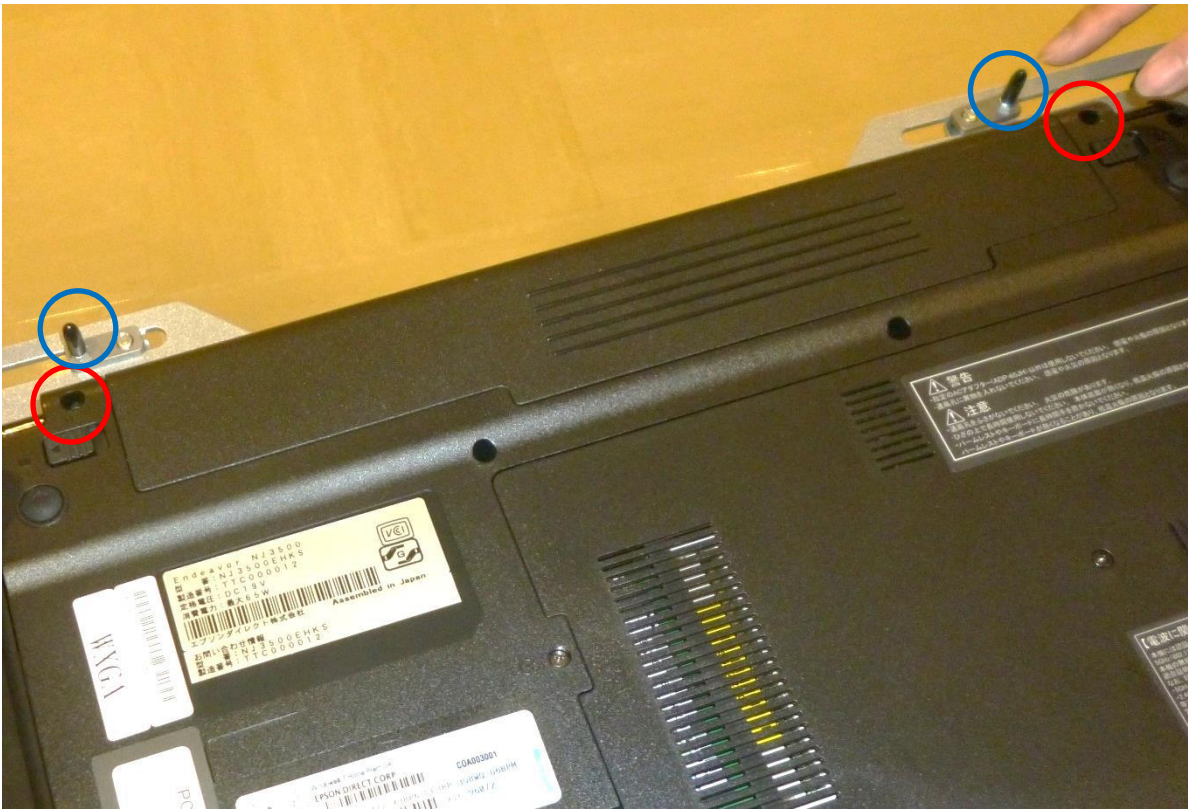

伝の心本体の裏側に ある赤丸で囲っている 2つの穴と青丸で囲っ ているストッパーボル トを合わせて固定する。

#### 伝の心の設置手順く準備編> 3.本体固定台に「伝の心本体」を固定する。 (3)押さえ金具で「伝の心本体」を4ヶ所を固定する。

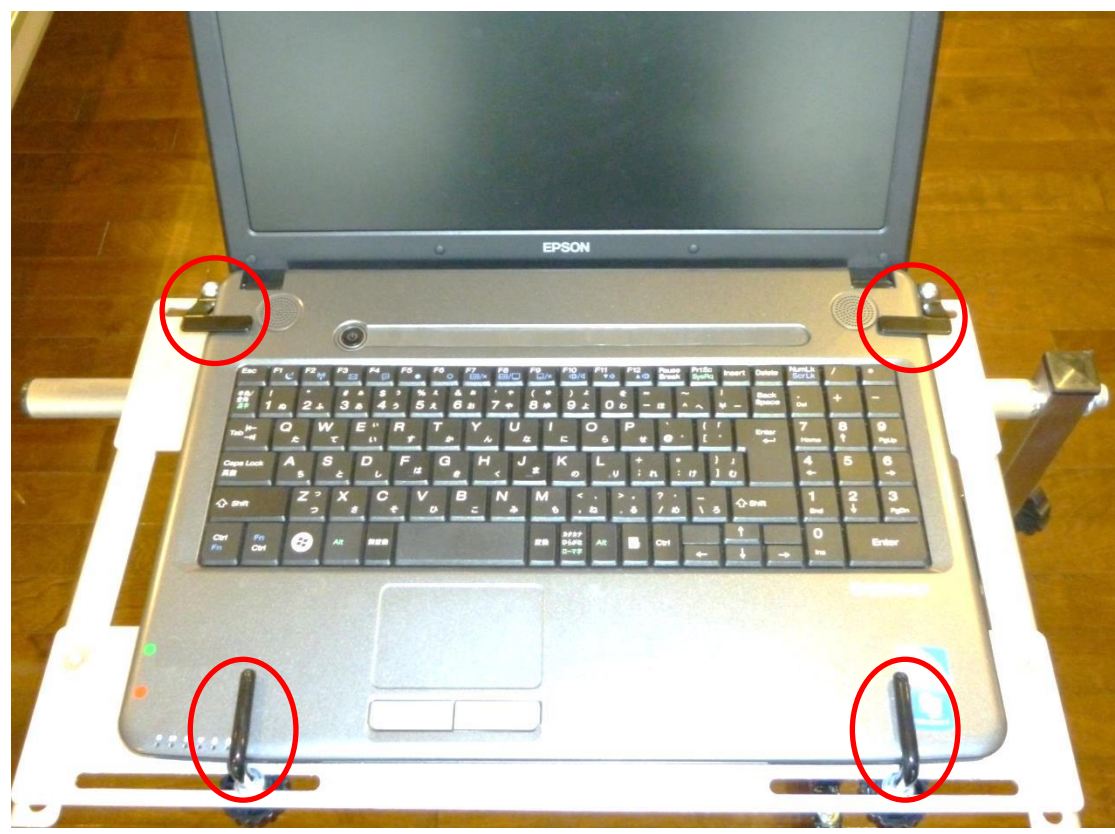

赤丸で囲っている4つ の押さえ金具 を金具 裏面のボルトを回して 伝の心本体を固定す る。

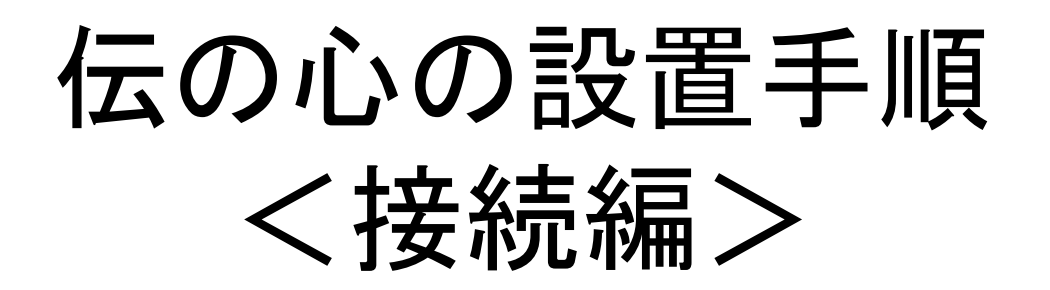

#### 伝の心の設置手順く接続編> 1.「伝の心本体」にACアダプタを接続する。

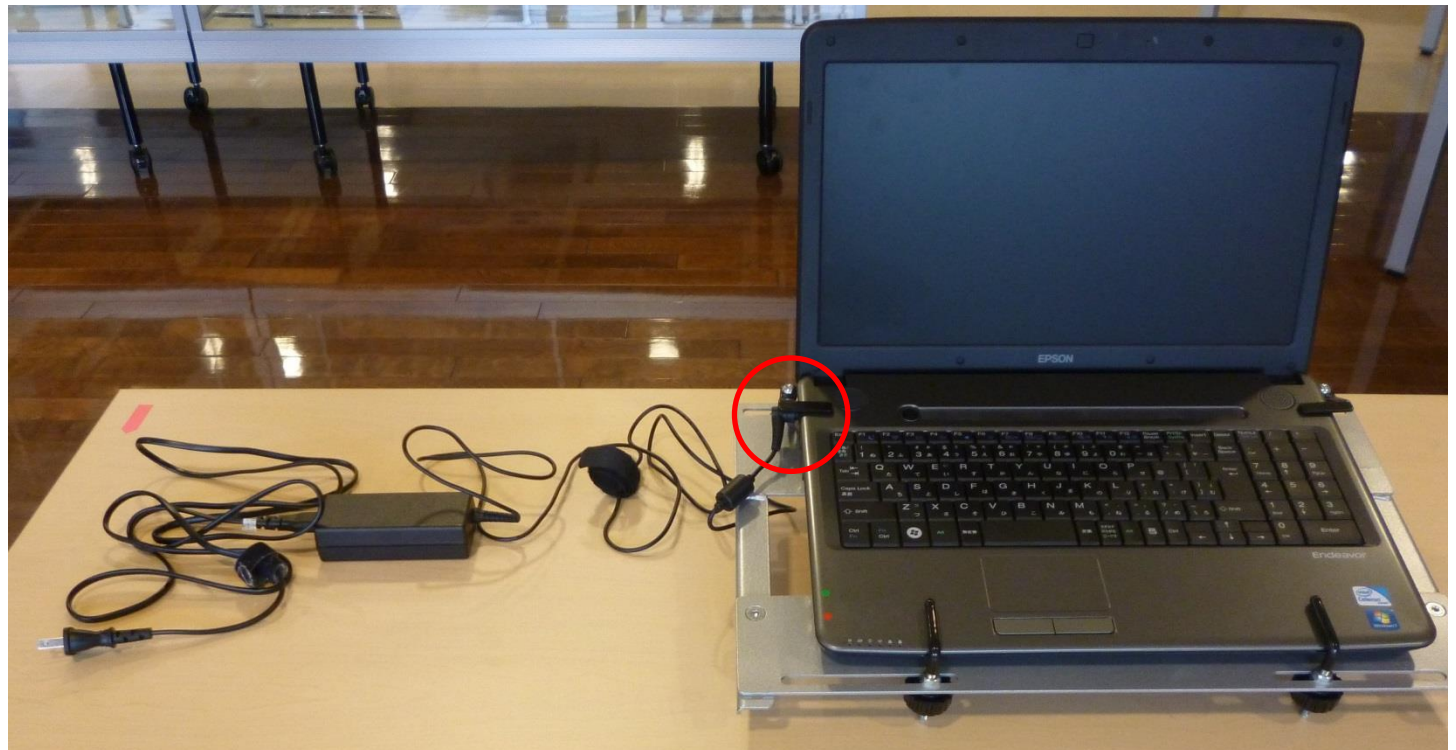

「伝の心本体」左側の<mark>赤丸で囲っている部分</mark>にACアダプタを接続 する。

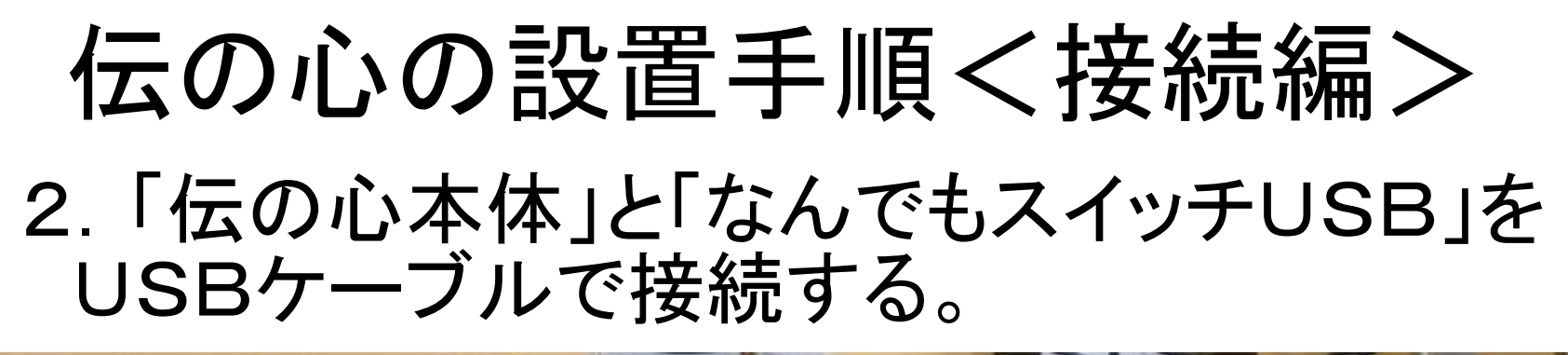

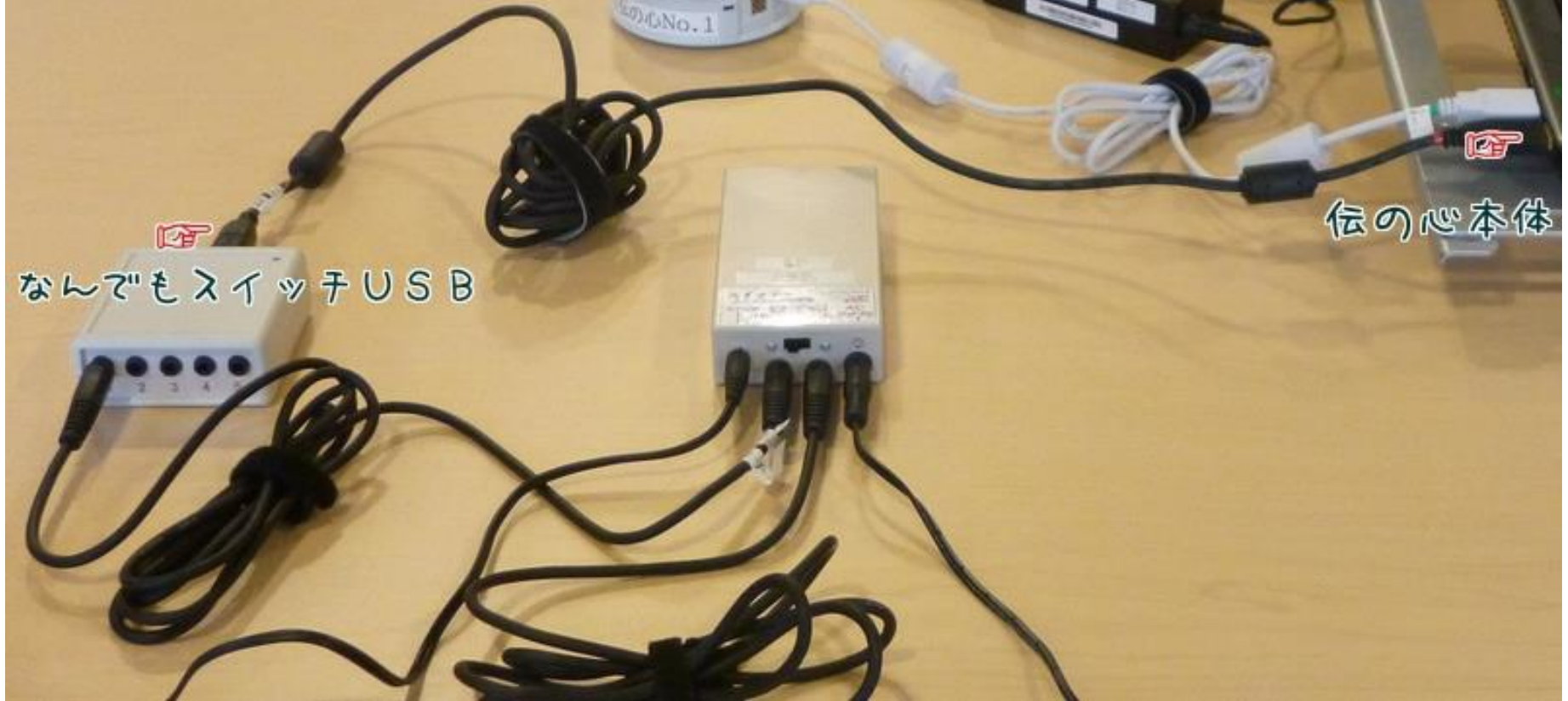

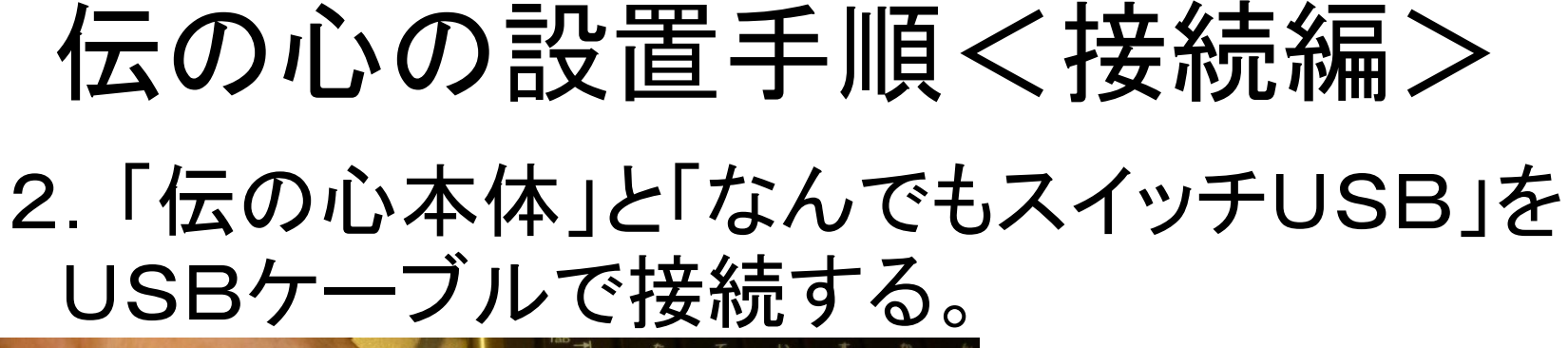

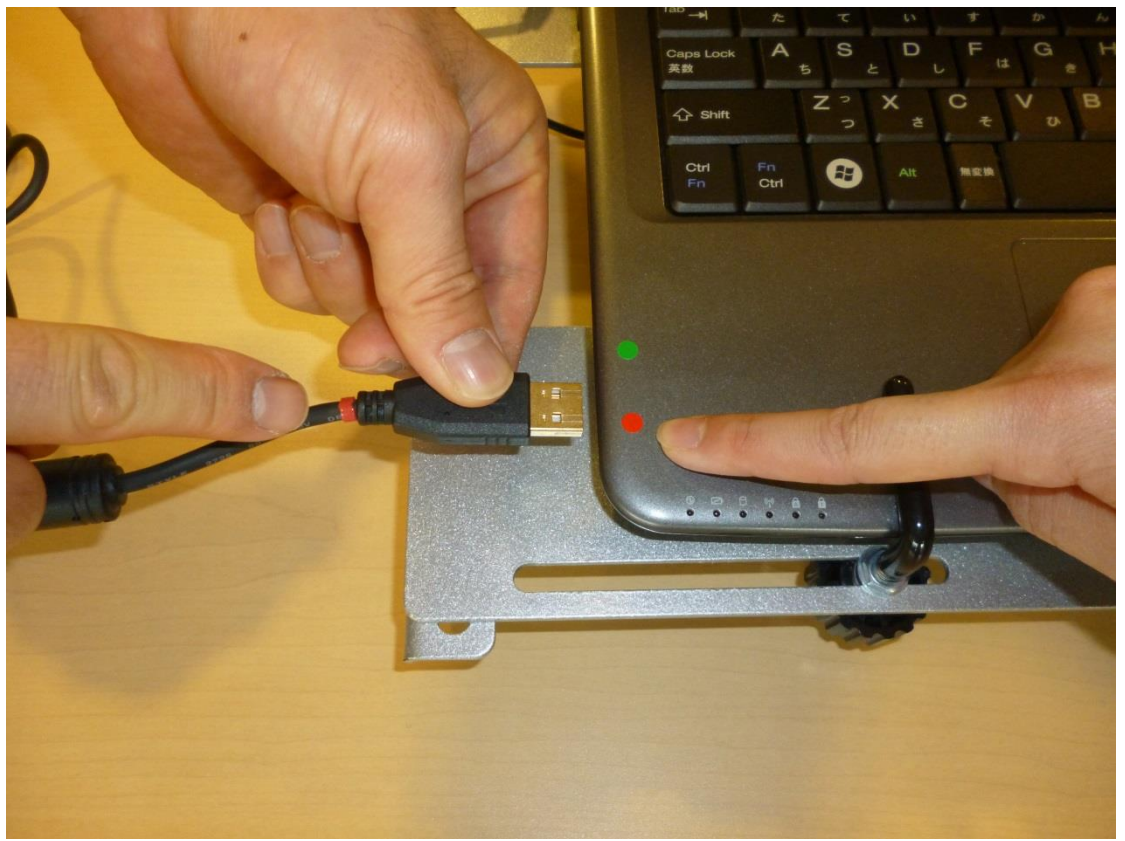

「伝の心本体」の赤丸 シールが貼ってあるU SBポートに赤いバンド の付いた「なんでもス イッチUSB」のUSB ケーブルを接続する。

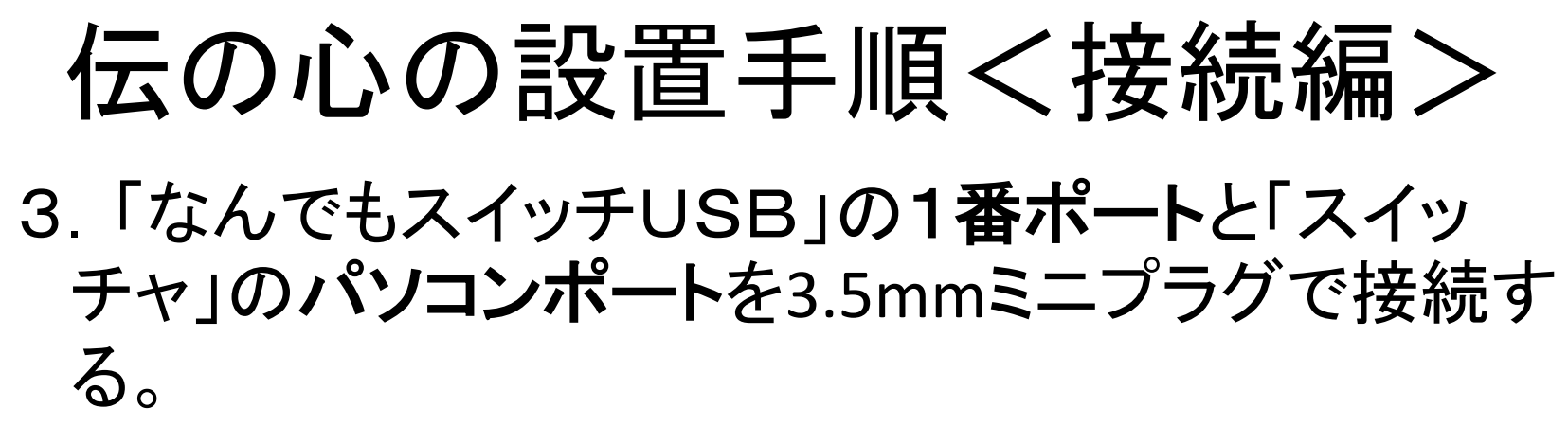

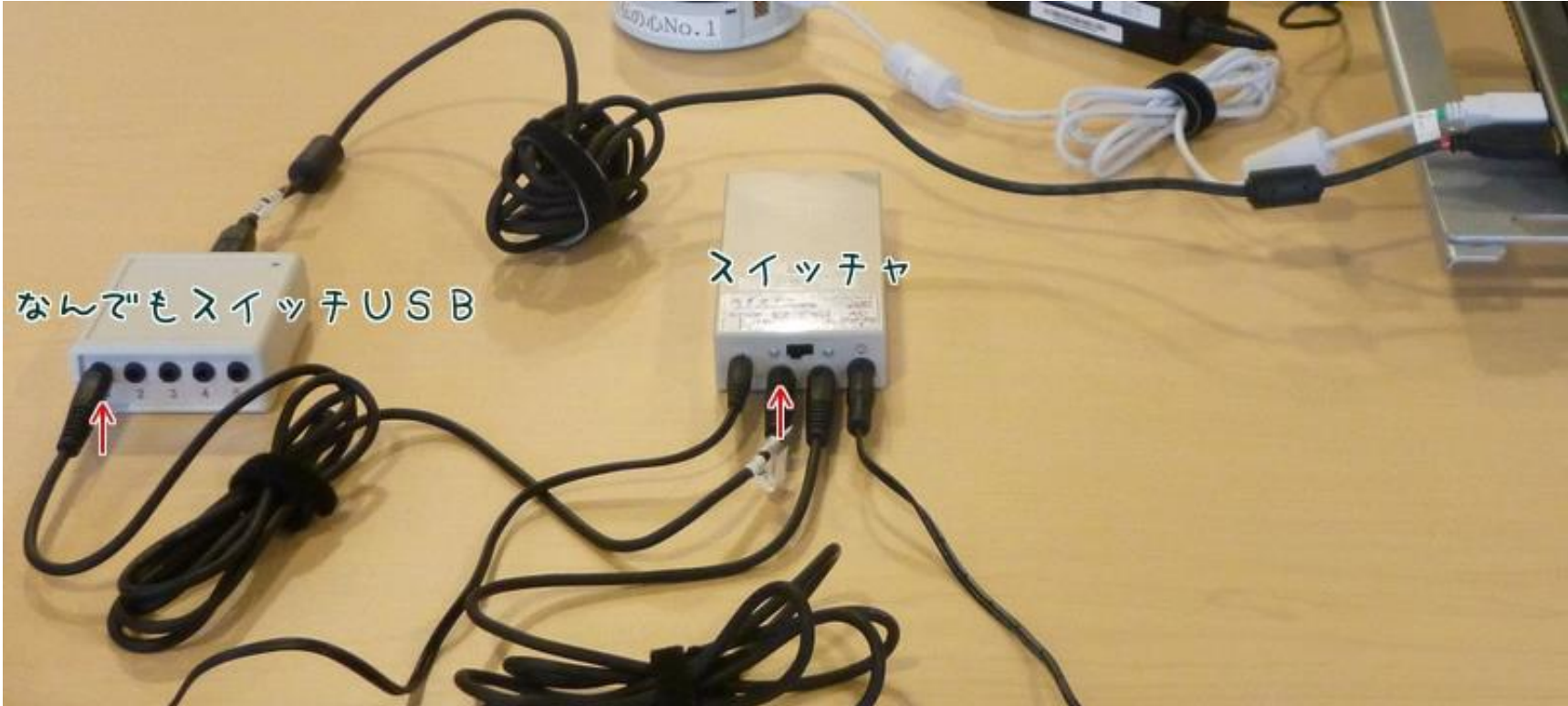

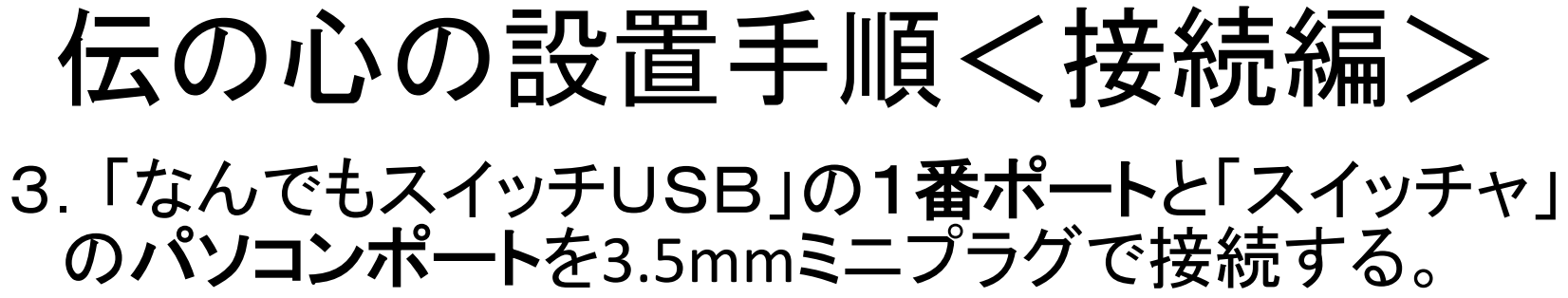

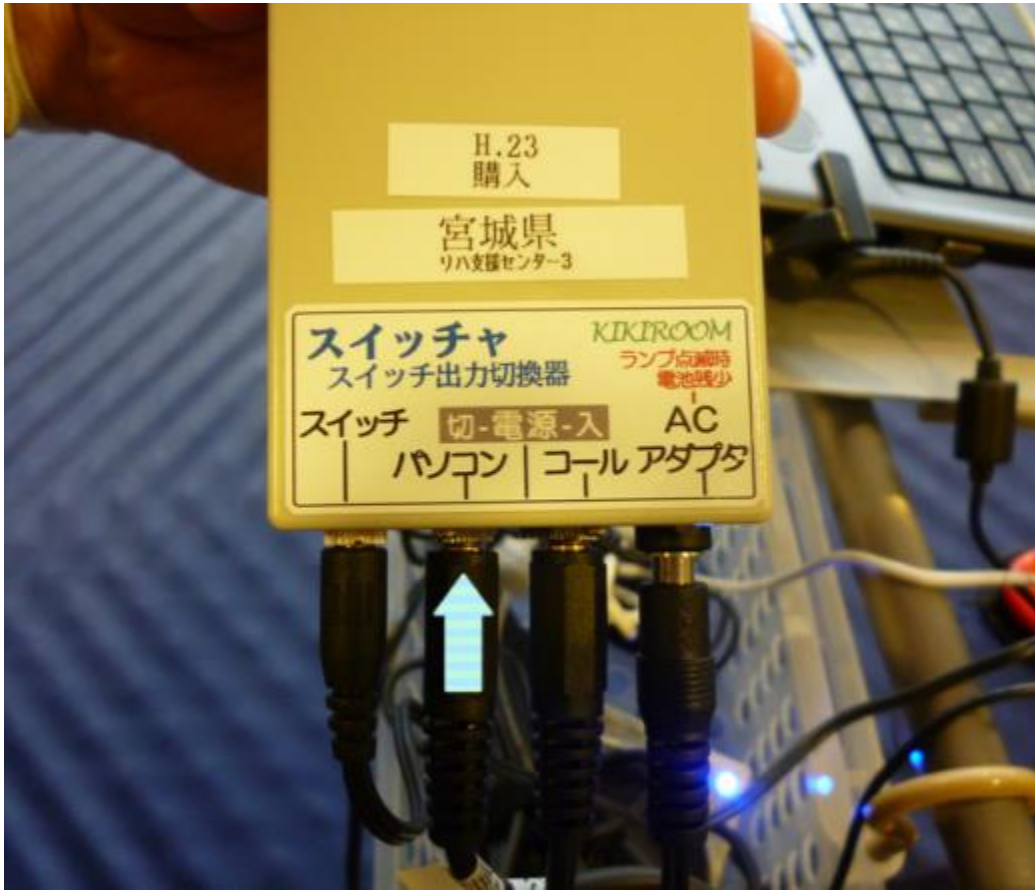

青矢印の「スイッチャ」 の**パソコンポート**に「な んでもスイッチUSB」に 接続した3.5mmミニプラ グを接続する。

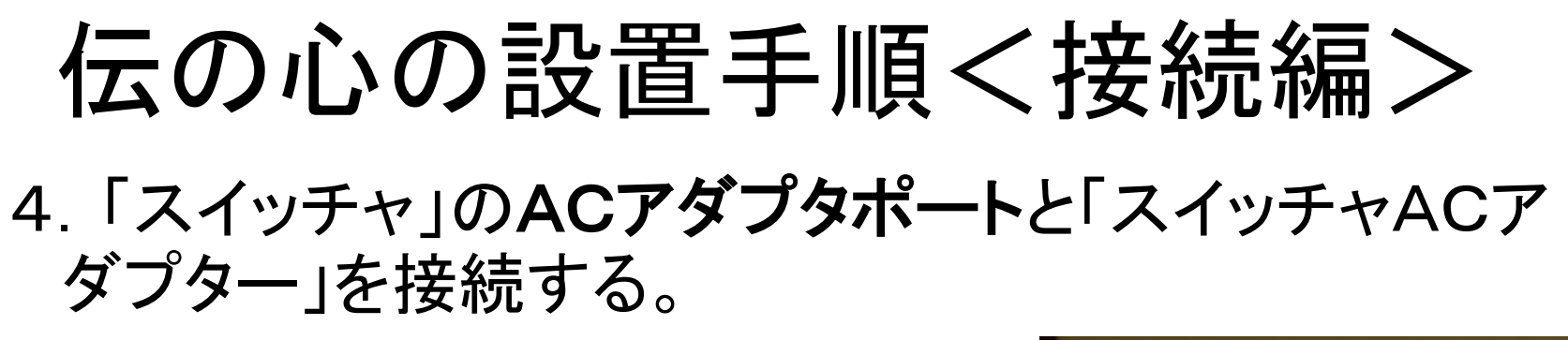

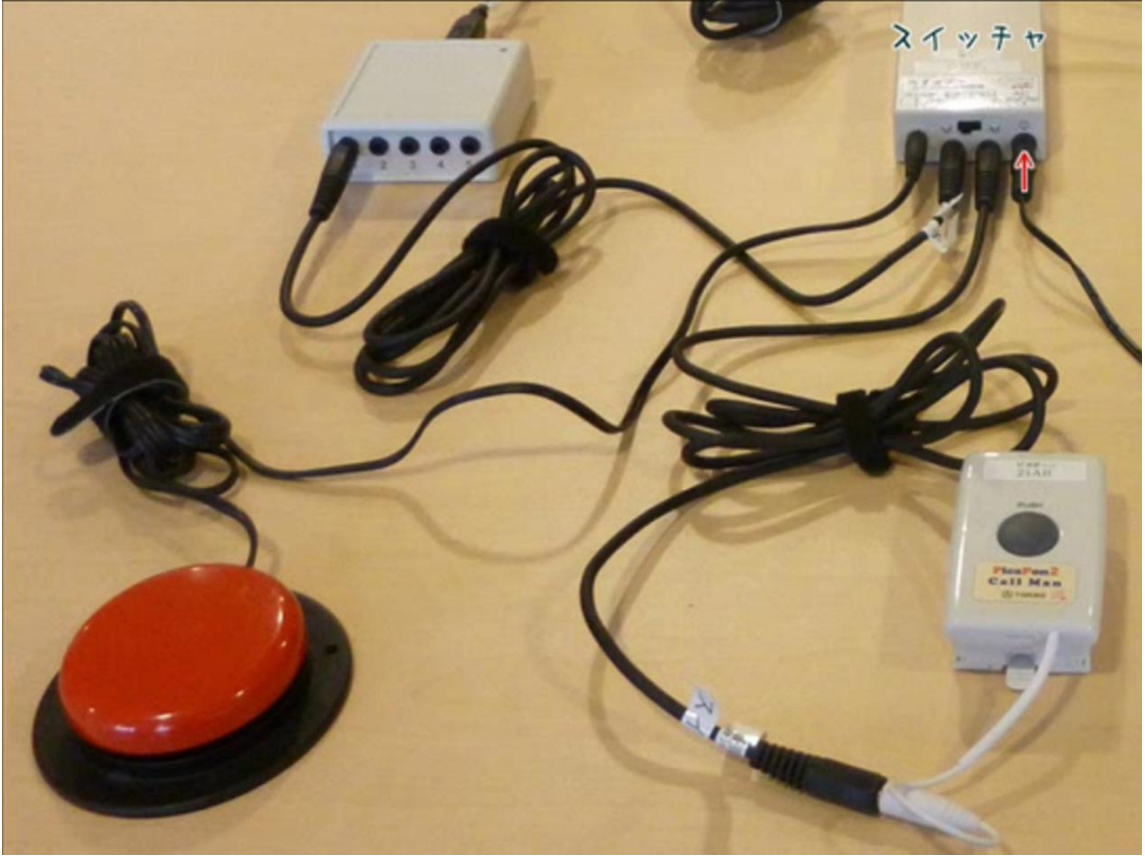

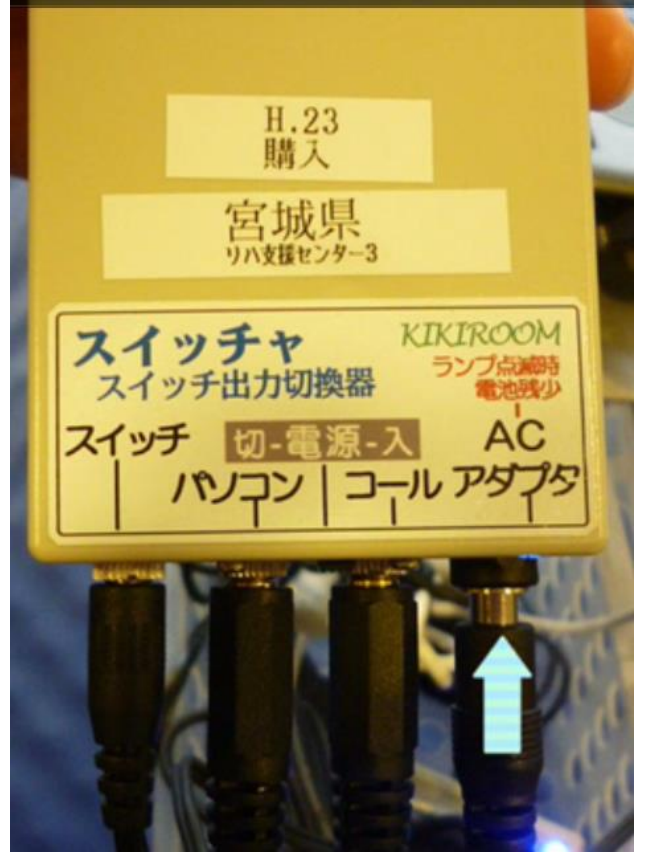

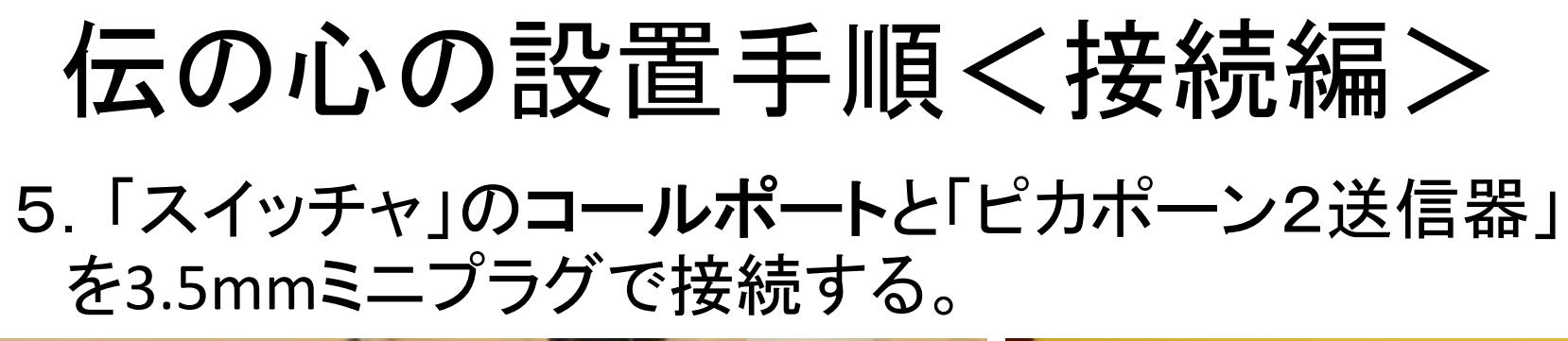

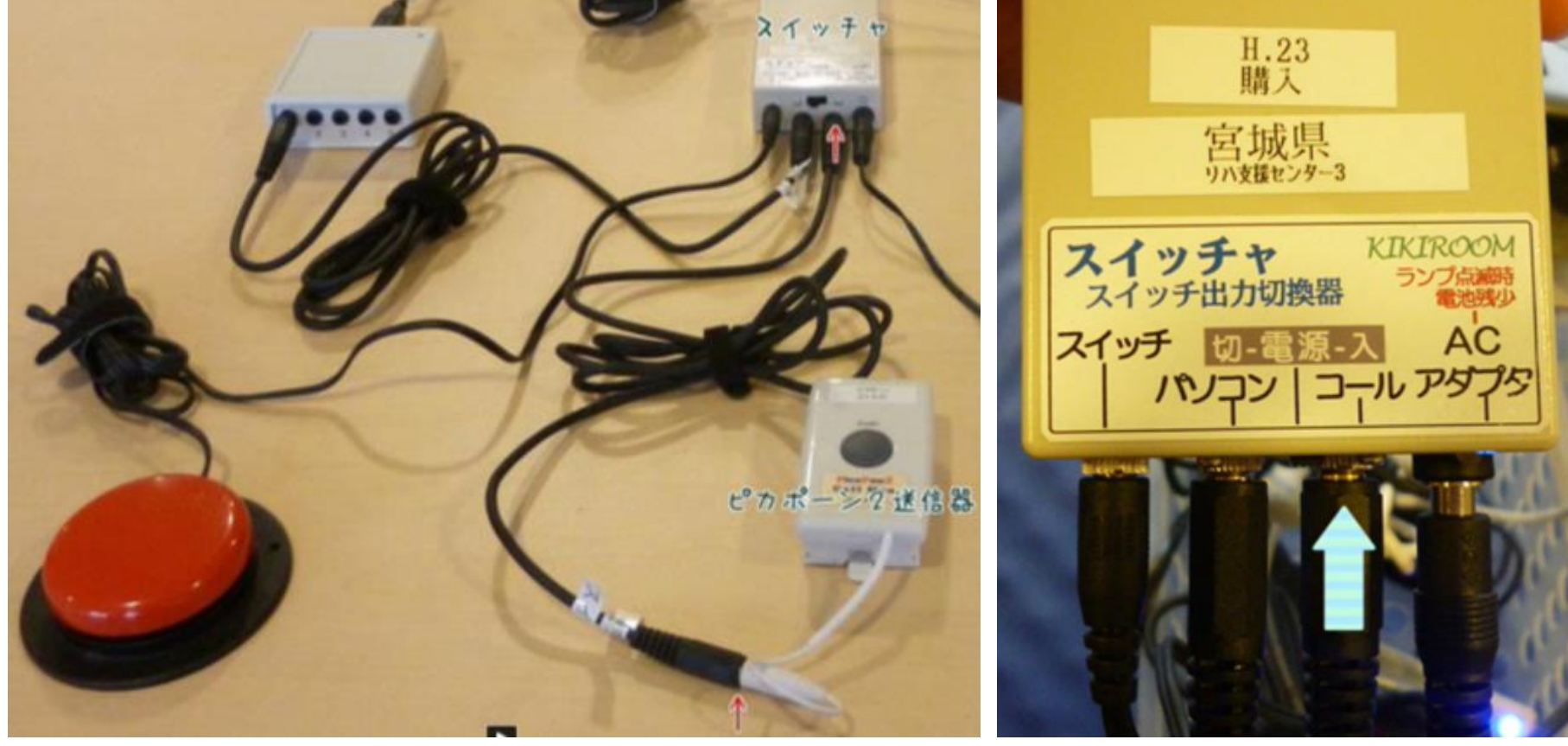

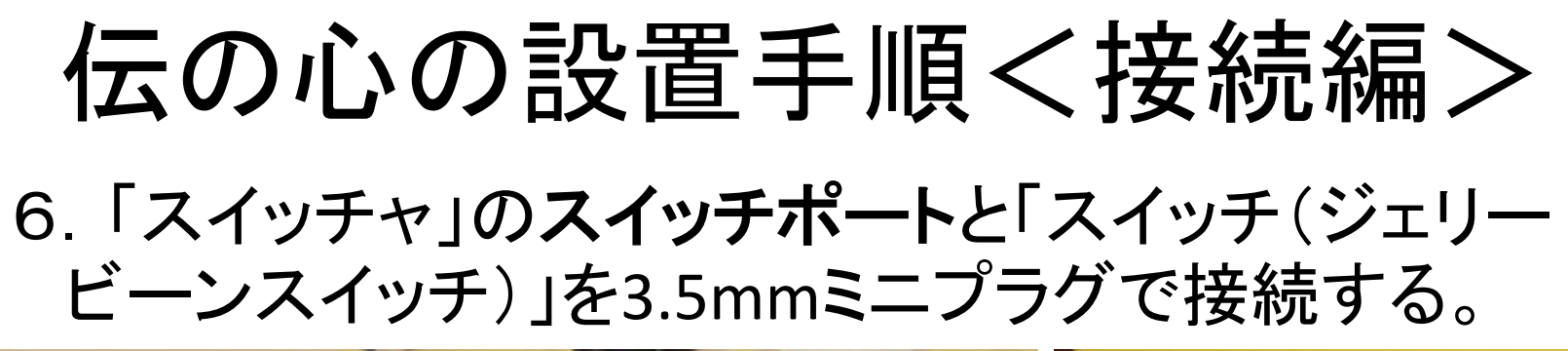

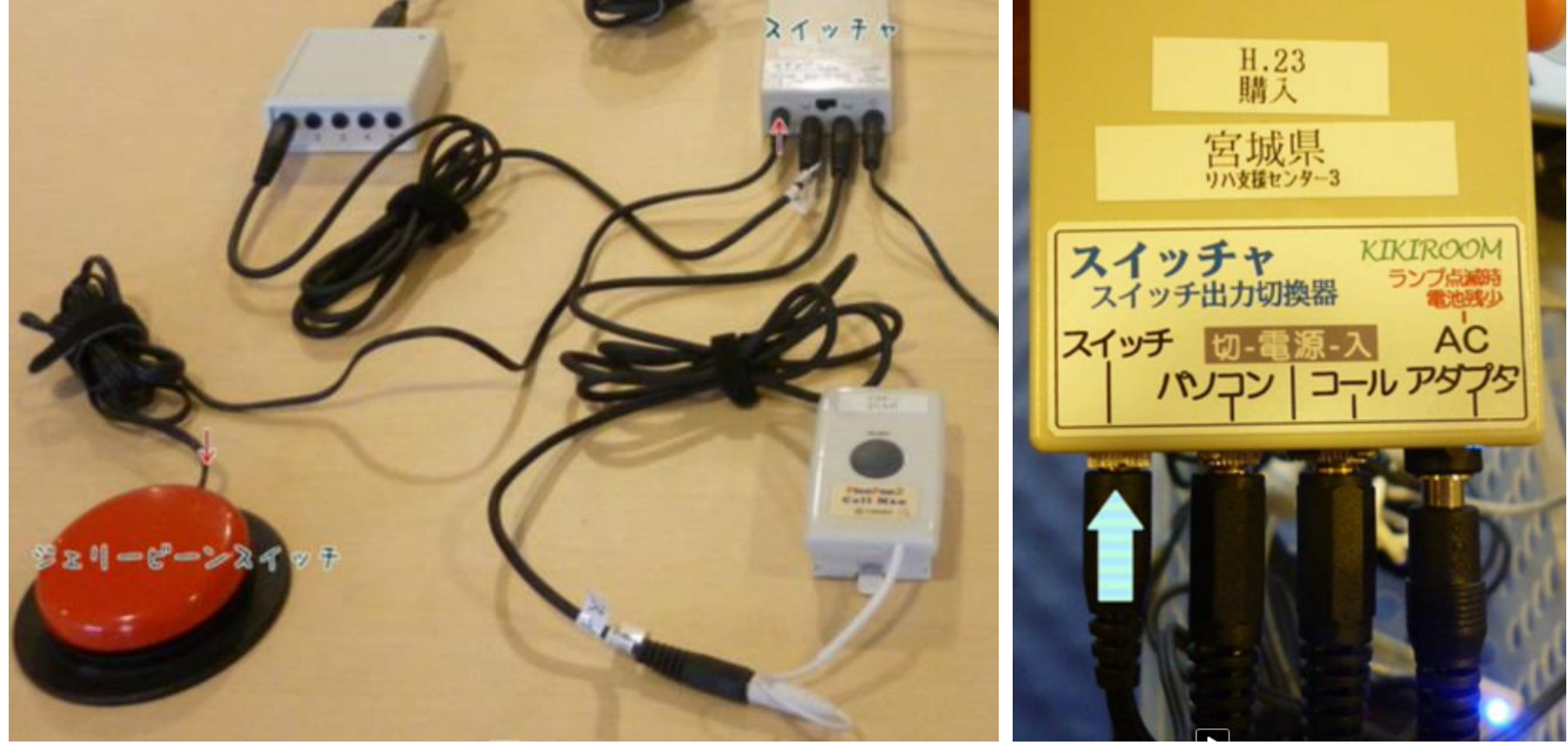

#### 伝の心の設置手順く接続編> 7.「なんでもIR」に電池を装着する。

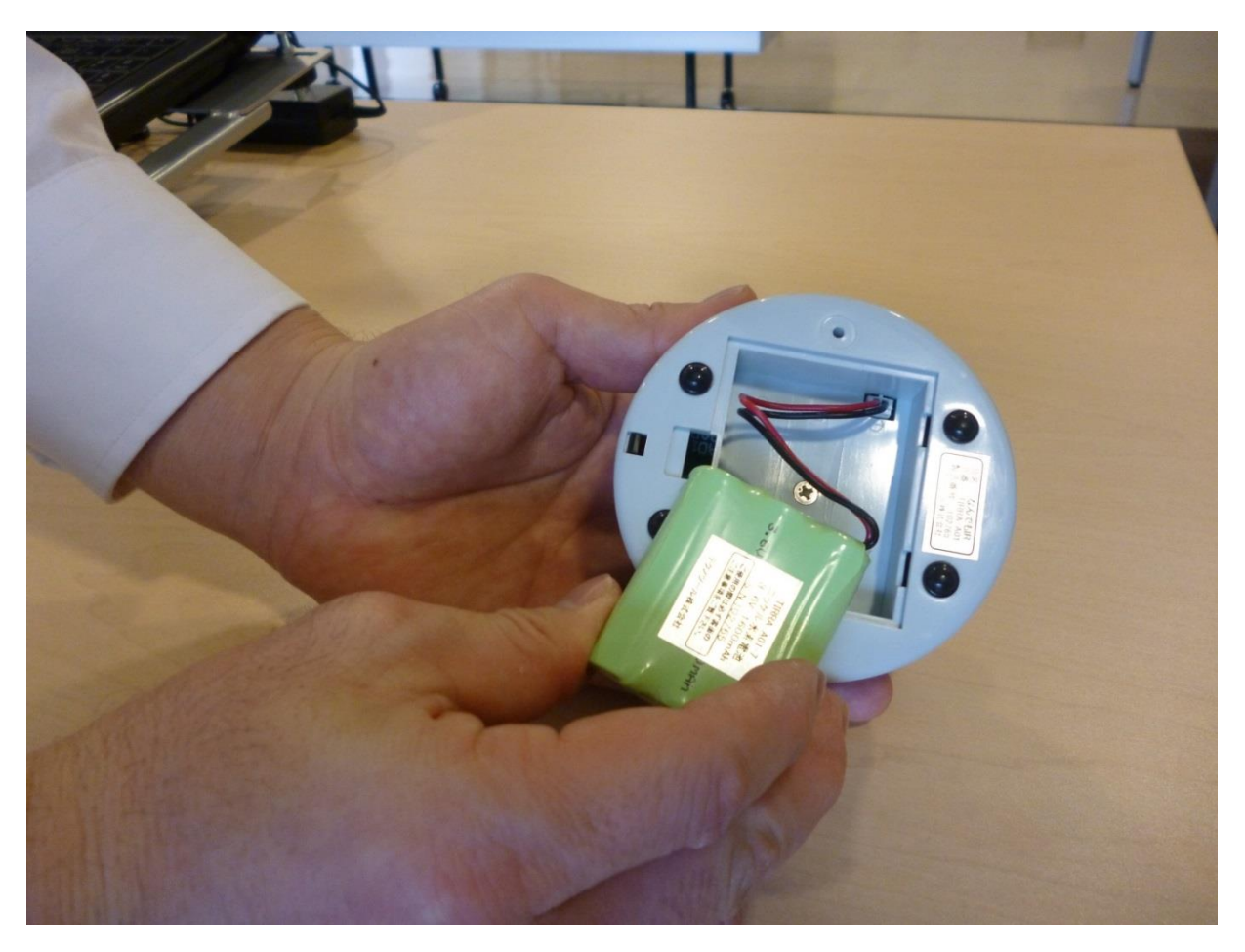

#### 伝の心の設置手順く接続編> 8.「伝の心本体」と「なんでもIR」をUSBケーブ ルで接続する。

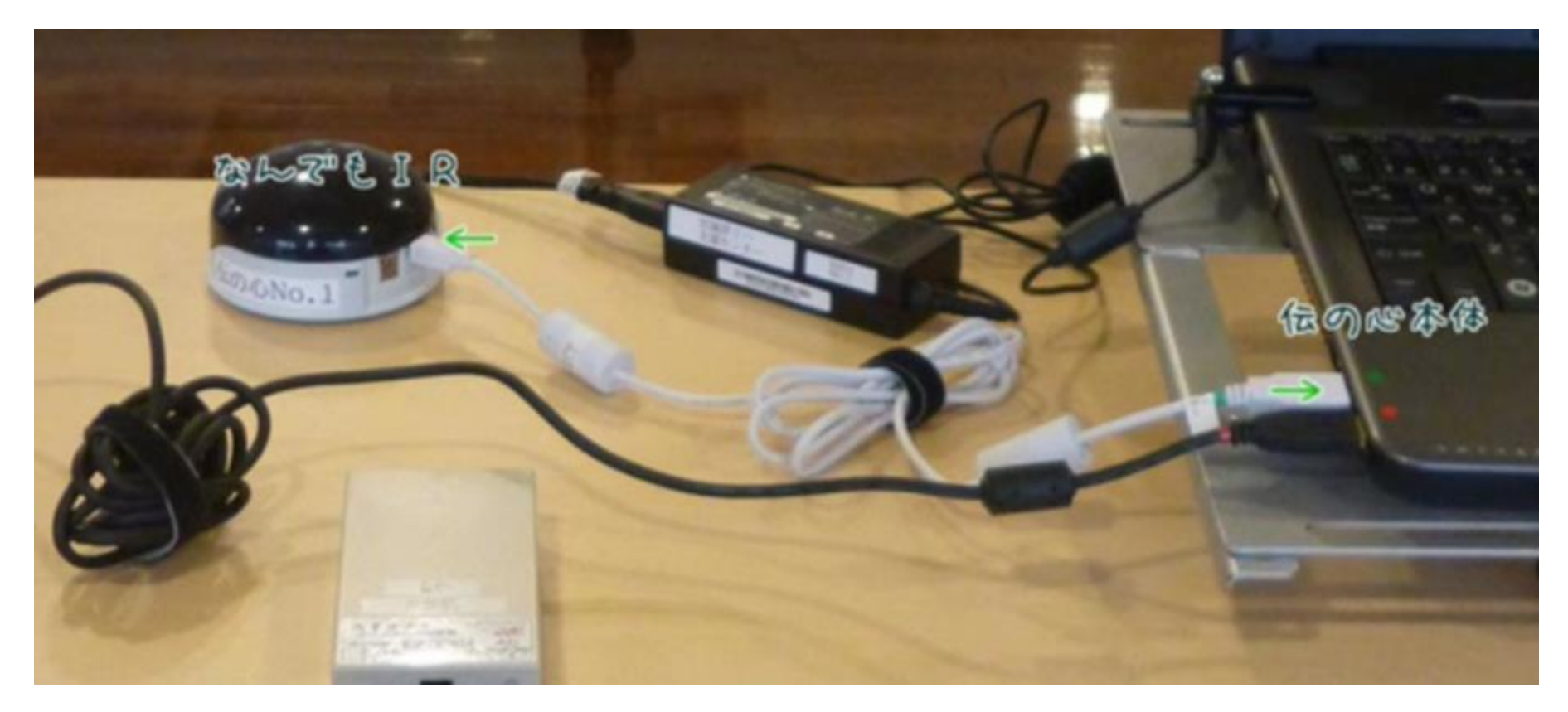

宫城県仙台保健福祉事務所

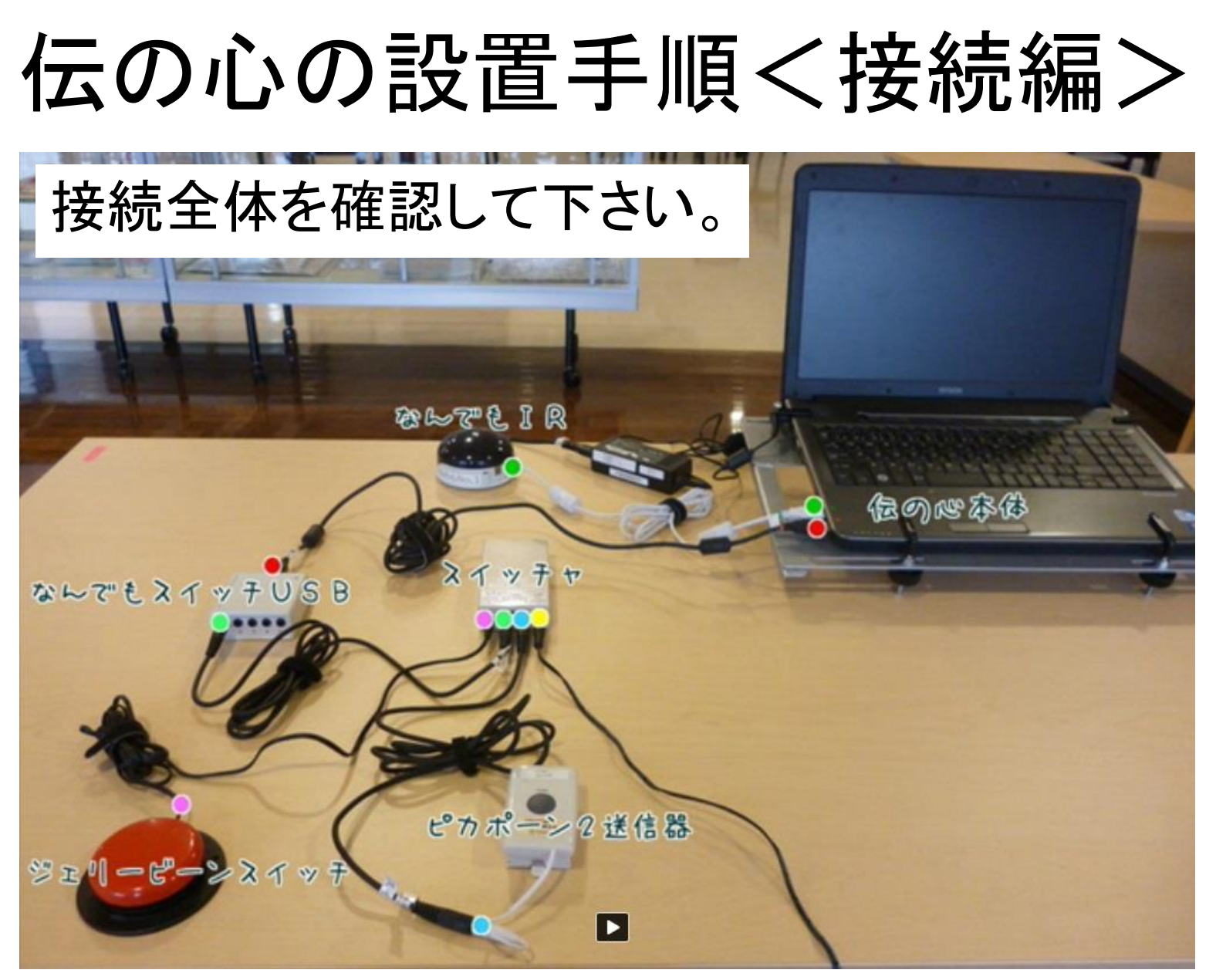

# 伝の心の設置手順<設置編>

#### 伝の心の設置手順く設置編> 1.「伝の心本体」をのせた「パソッテル」をベッド下に 設置する。

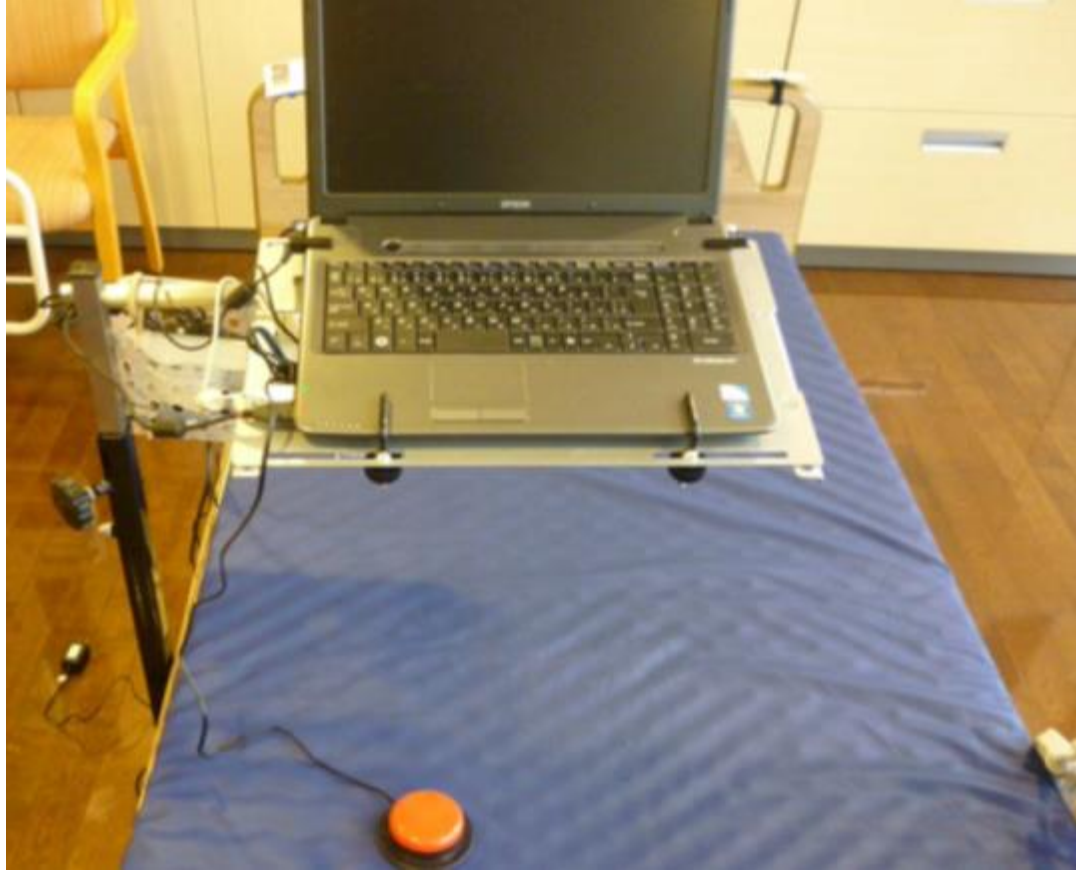

#### 伝の心の設置手順く設置編> 2.「伝の心本体」と「スイッチャ」のACアダプタをコン セントに差し込む。

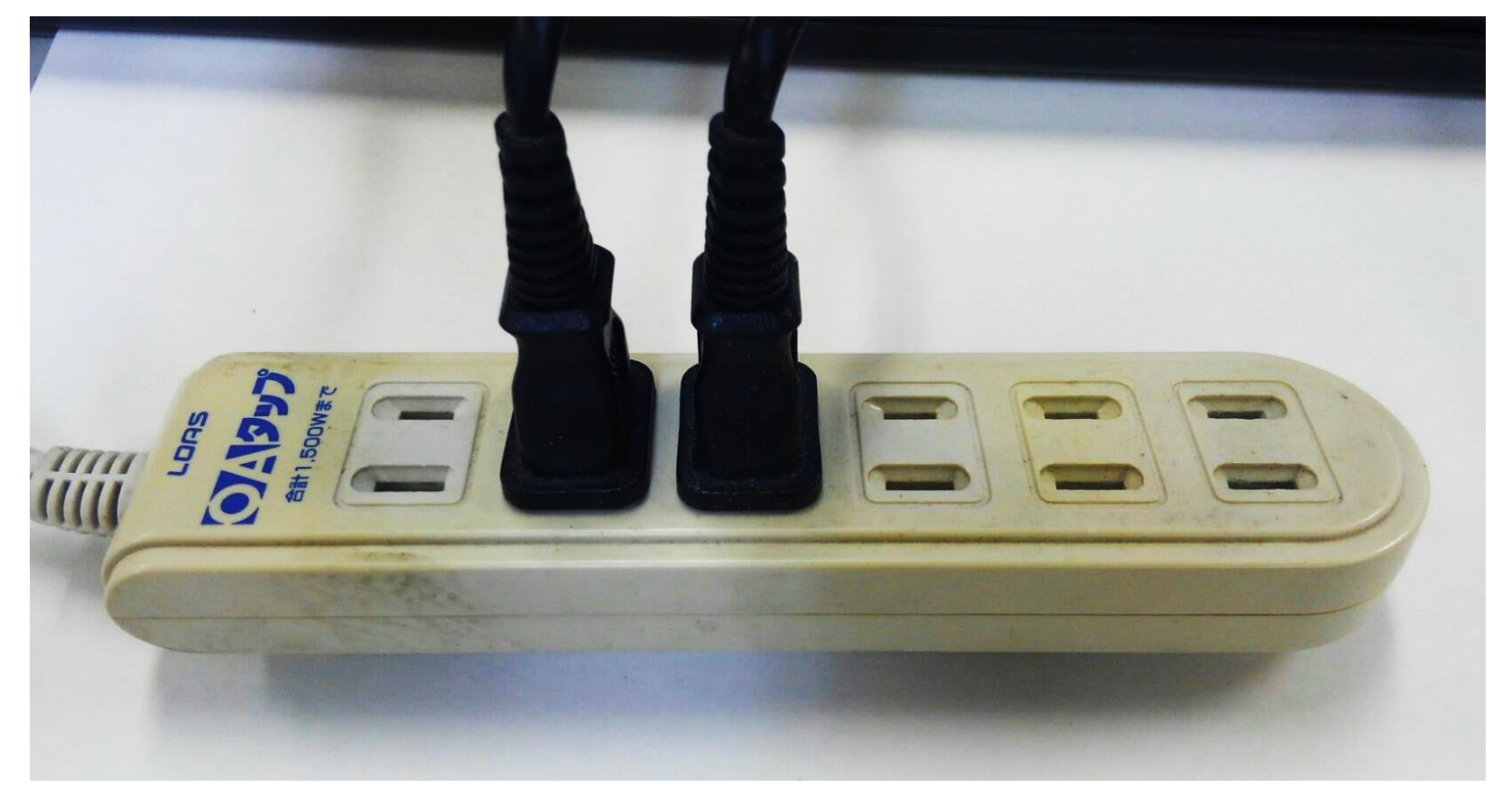

#### 伝の心の設置手順く設置編> 3.「伝の心本体」と「スイッチャ」の電源を入れる。

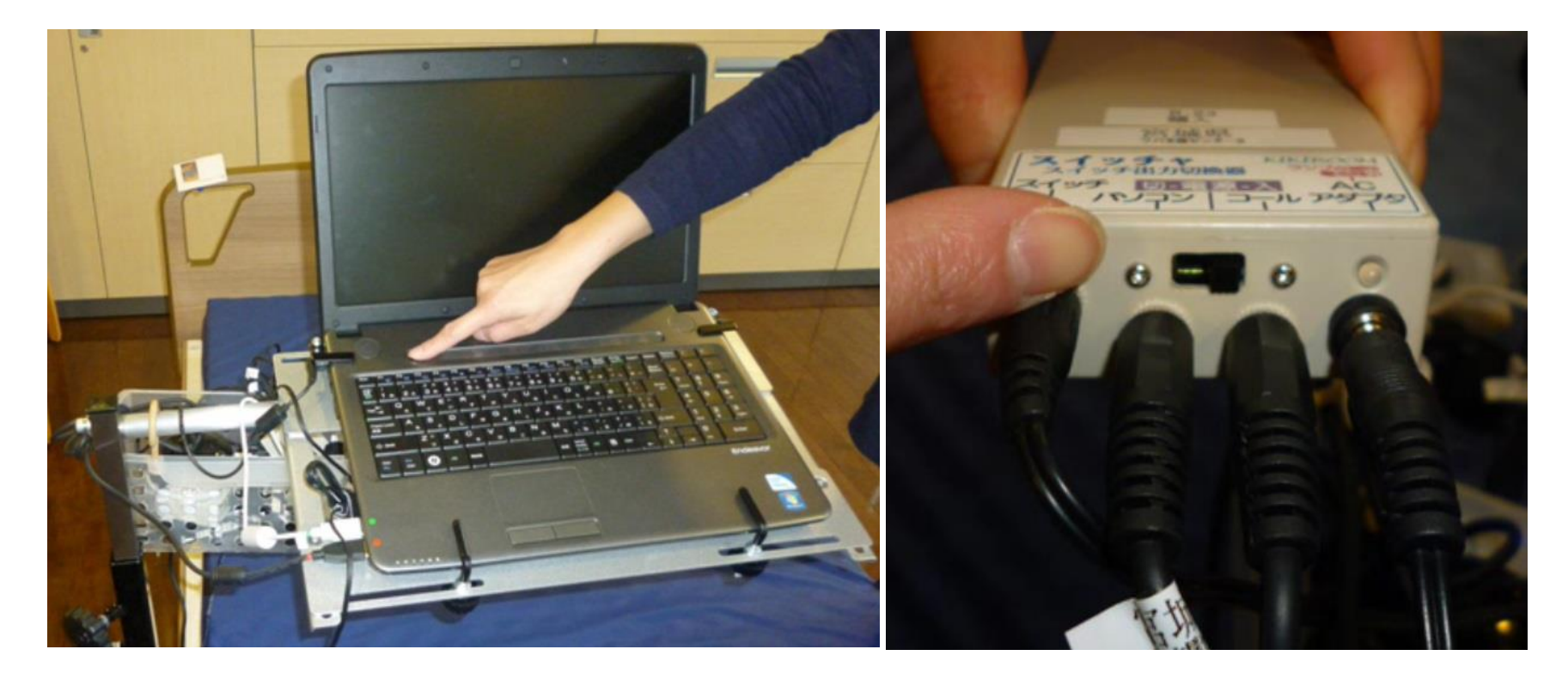

#### 伝の心の設置手順く設置編> 4.「ピカポーン2」の受信器を設置し、コンセントに差し 込み呼出音を確認する。

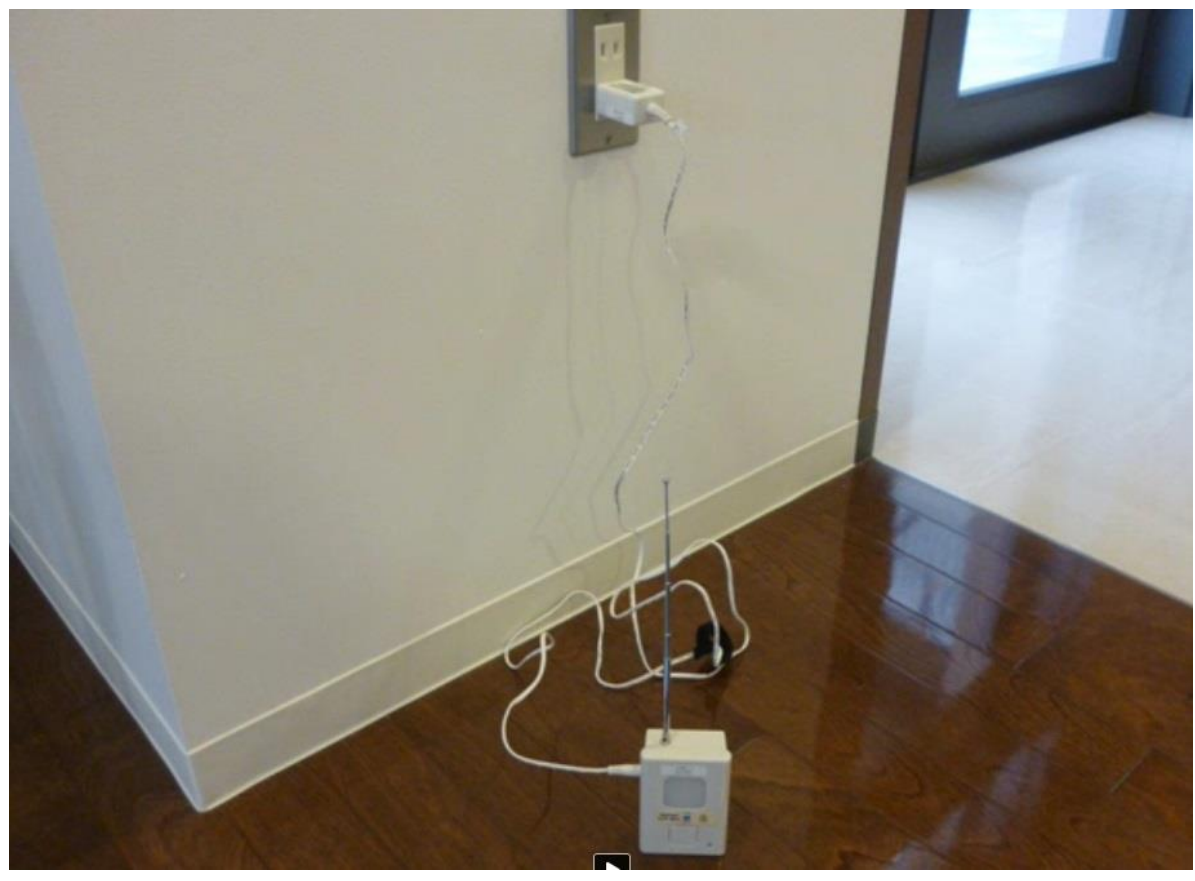

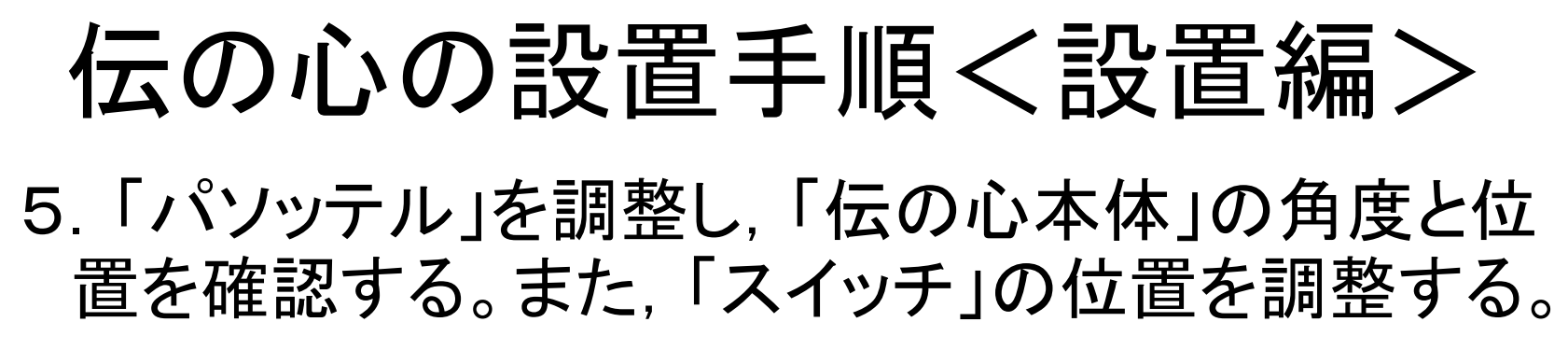

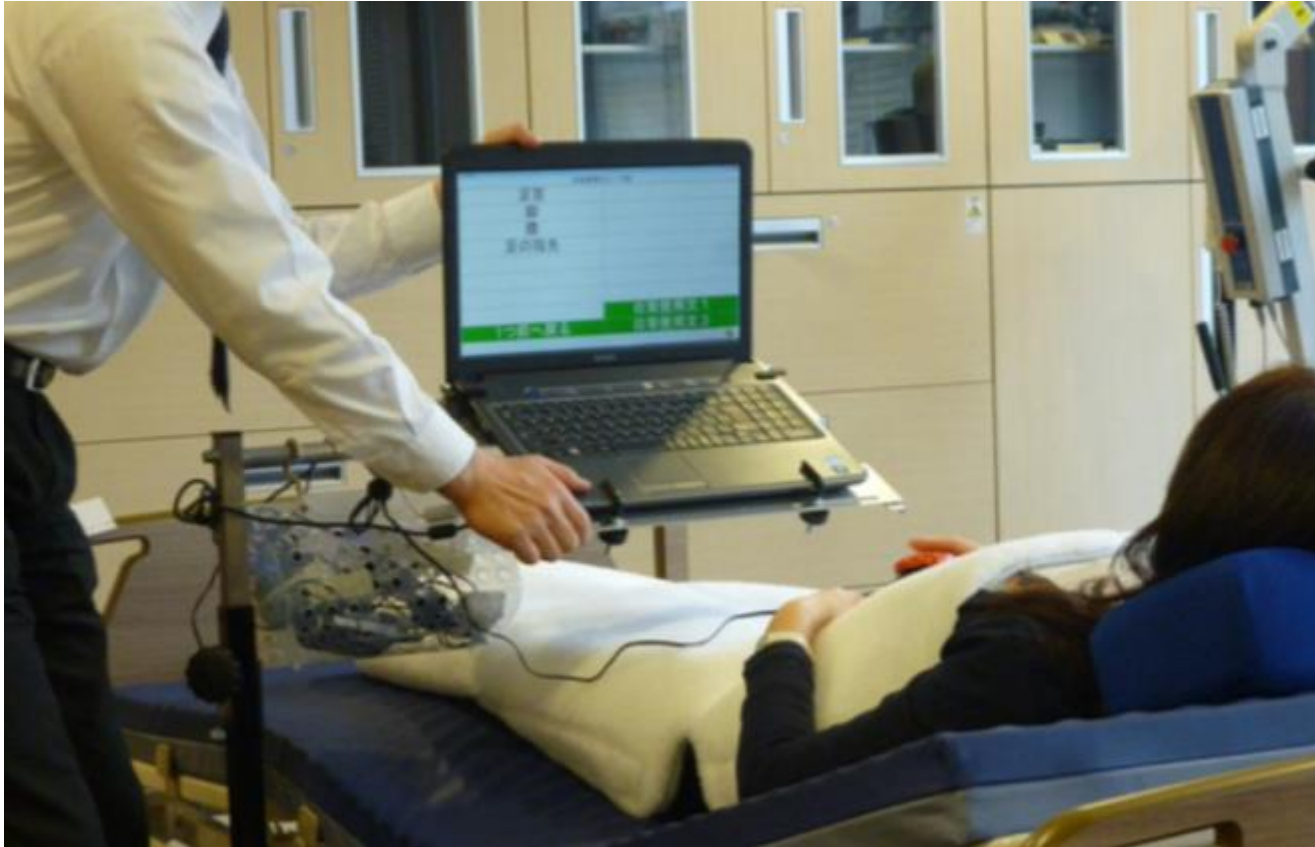

### 伝の心の設置手順く設置編>

#### 6. 結束バンドやかご等で各種コードを整理する。

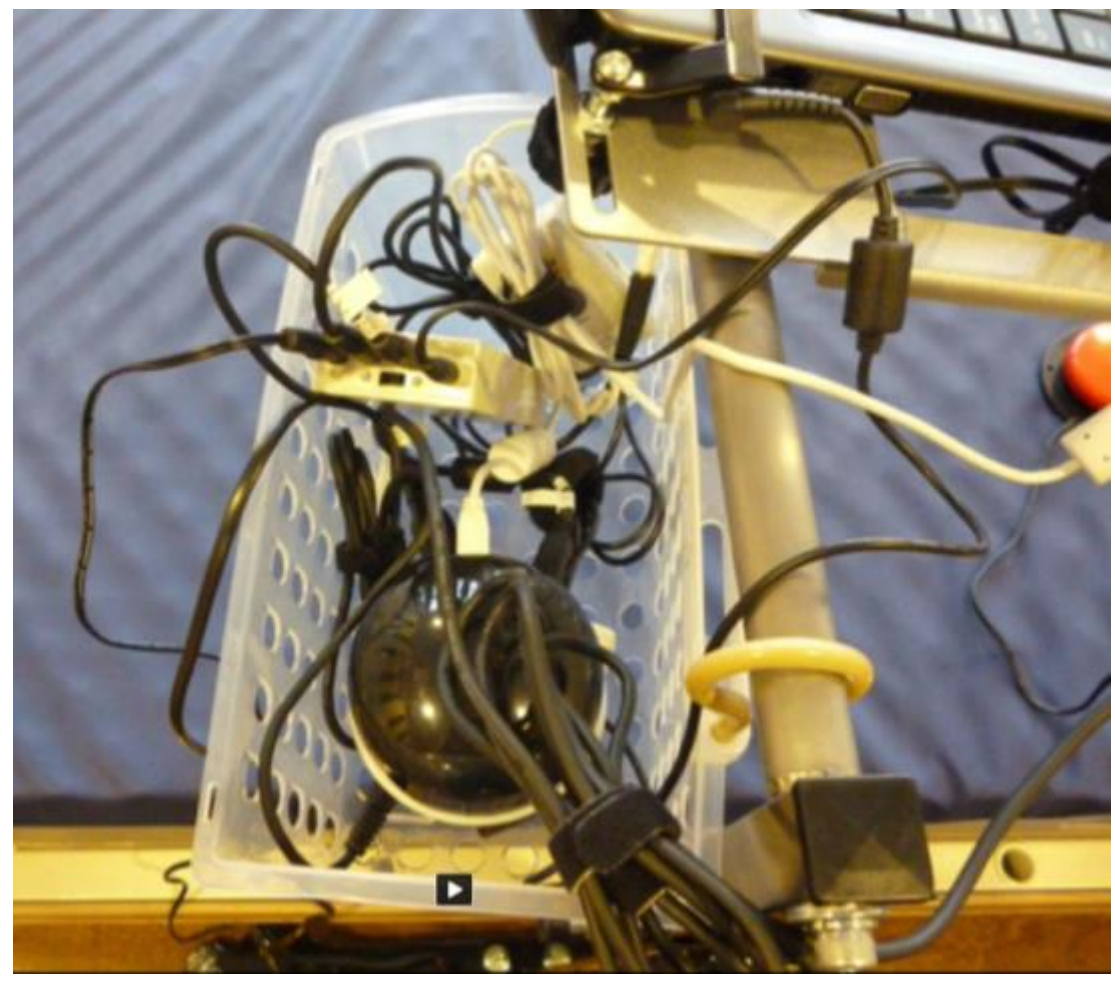

宫城県仙台保健福祉事務所

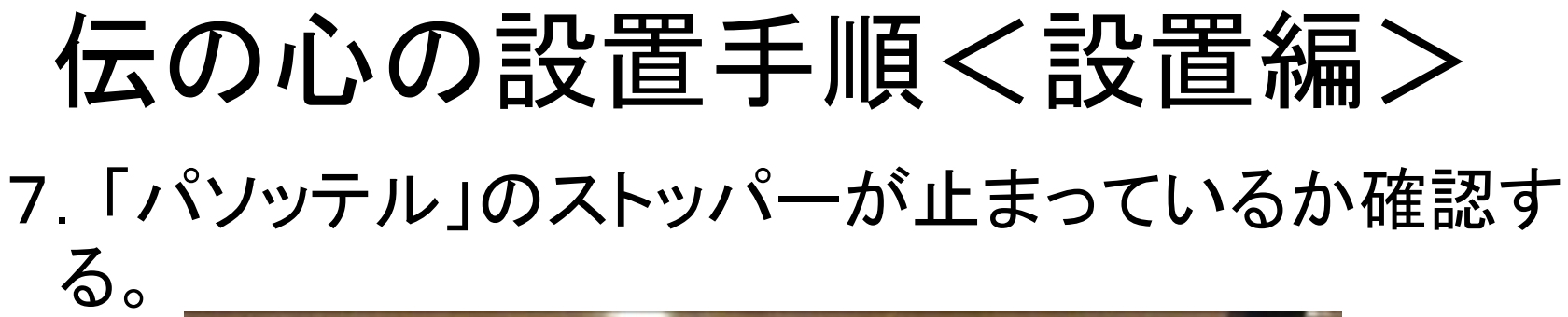

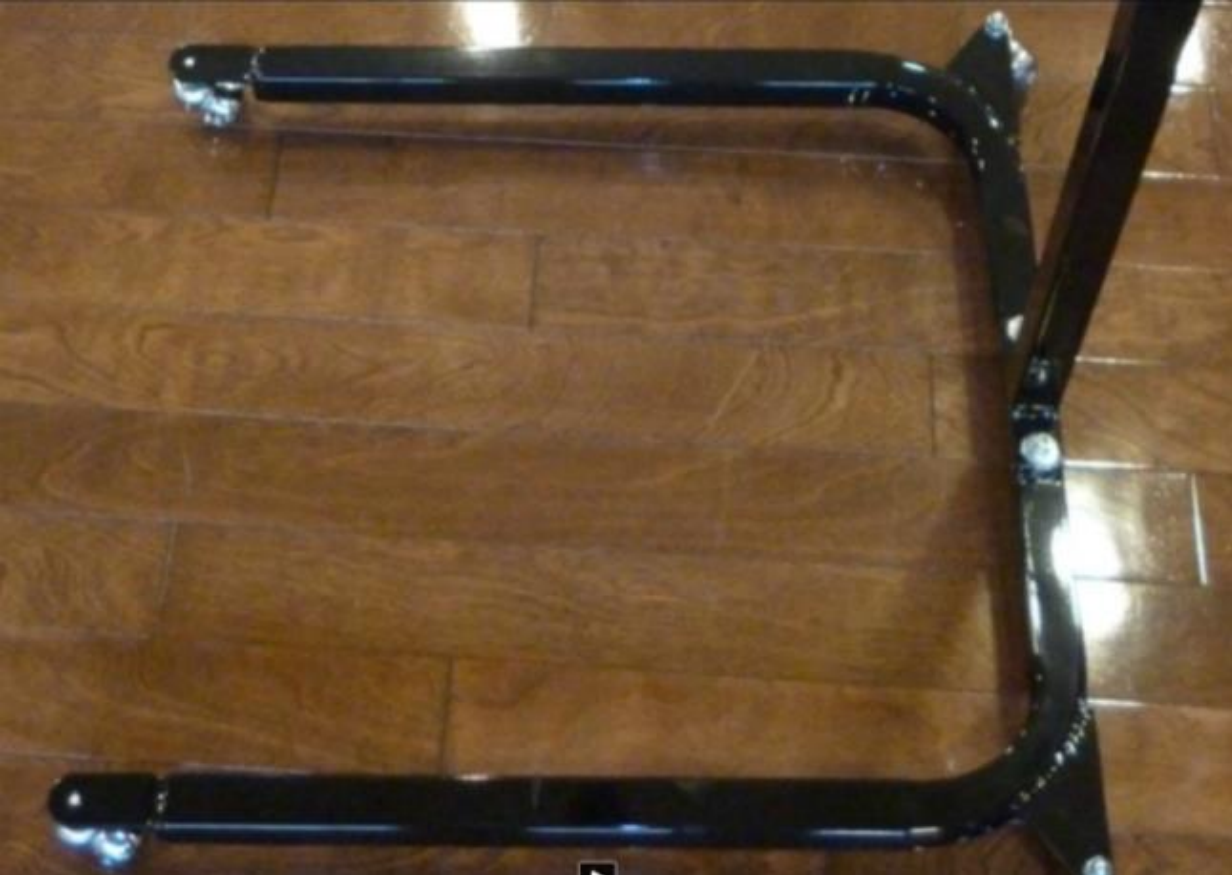

宮城県仙台保健福祉事務所

#### 伝の心の設置手順く設置編>

これで、伝の心の「準備」から、「接続」、 「設置」までが終了しました。

実際に、伝の心(意思伝達装置)を起動 し、動作確認をしてみましょう。